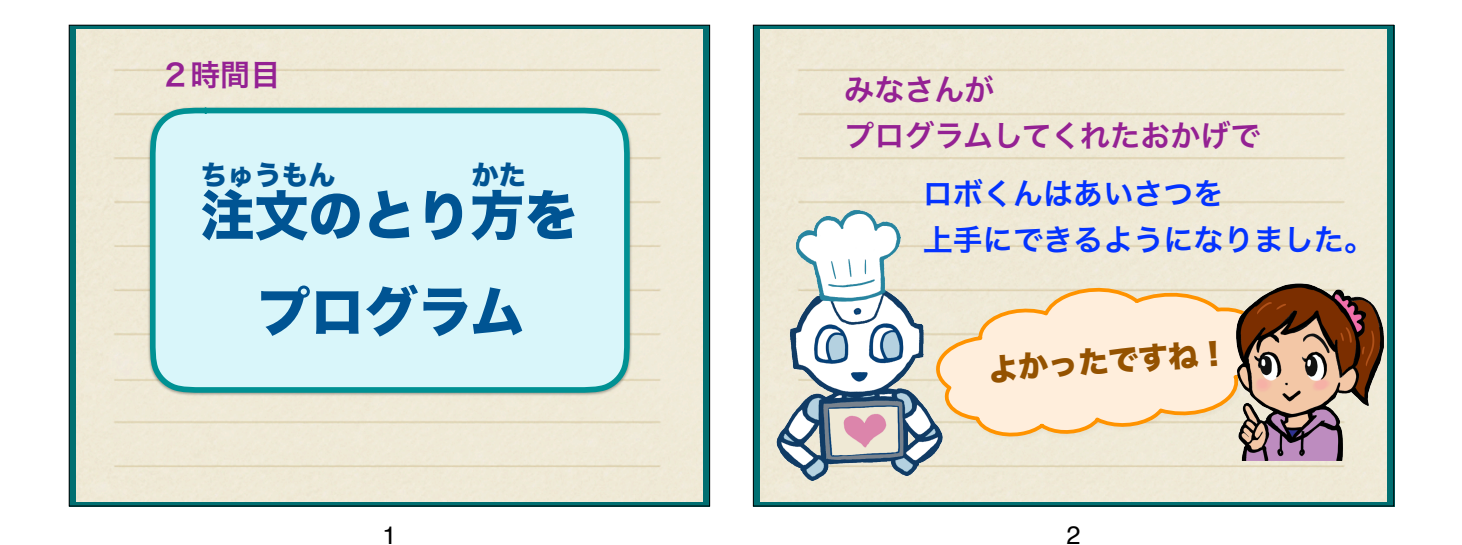

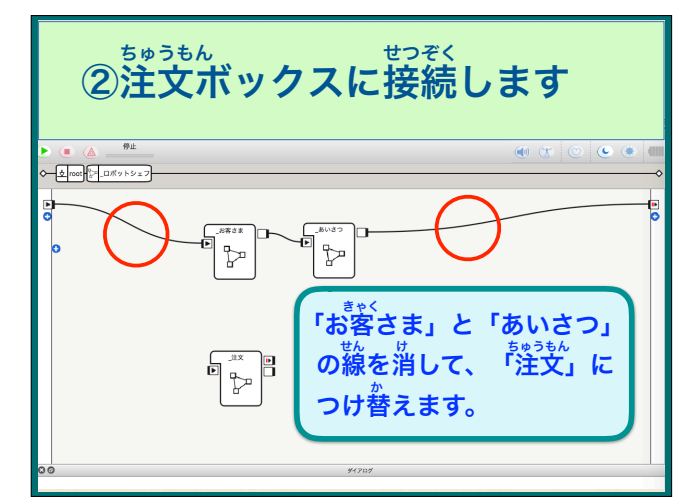

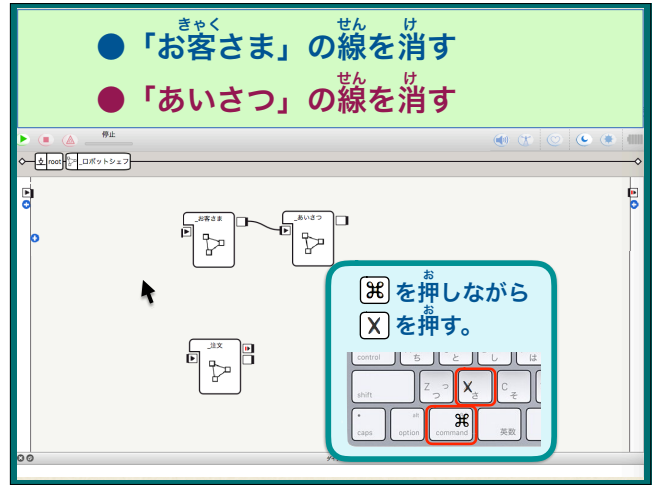

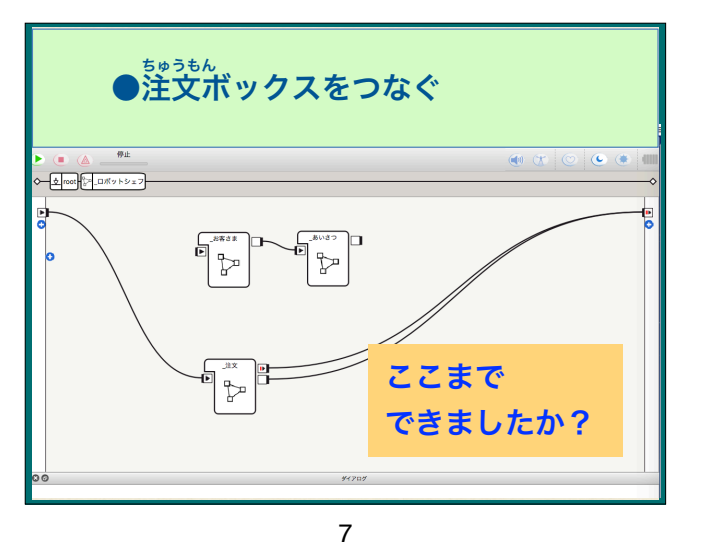

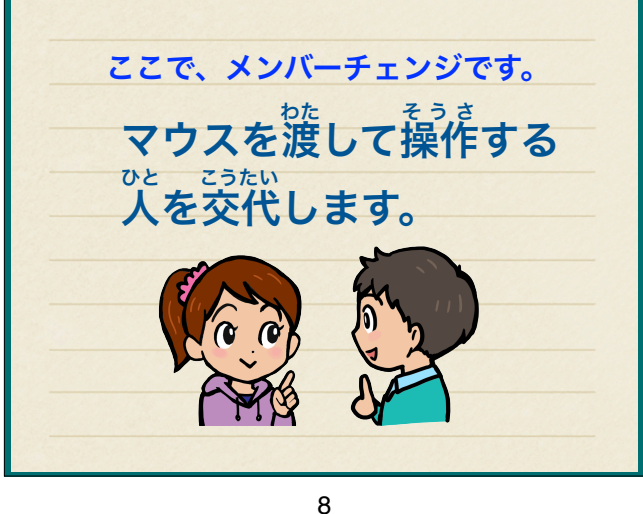

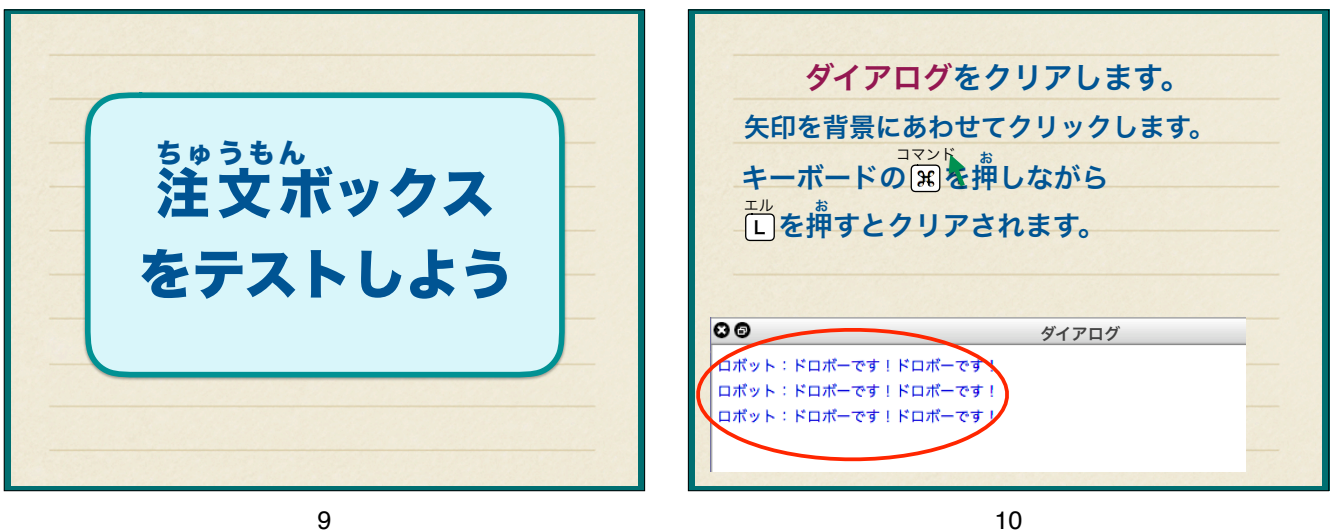

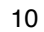

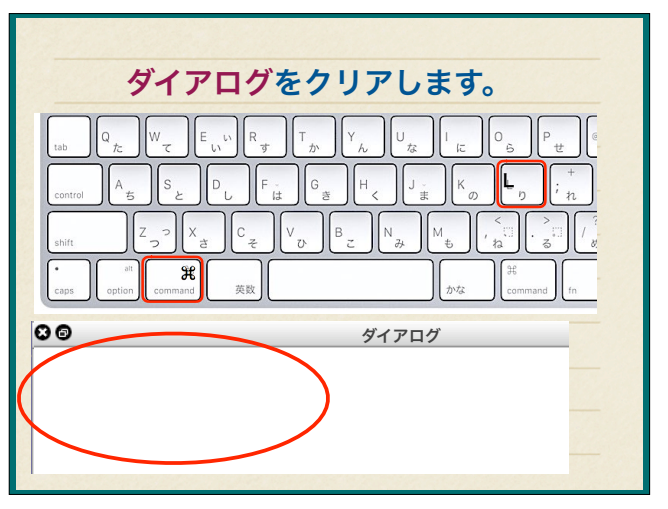

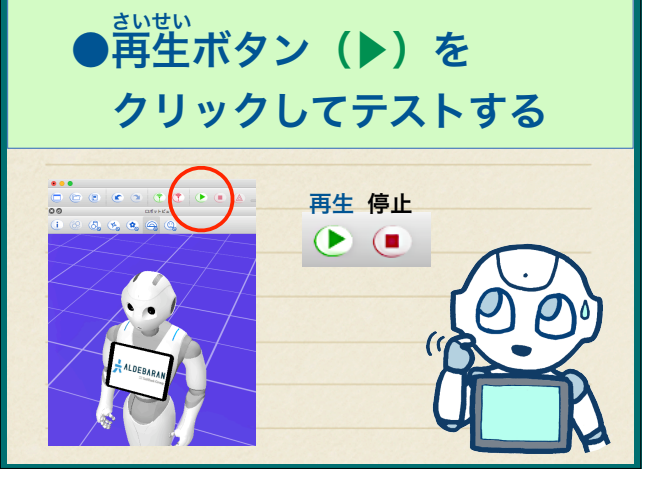

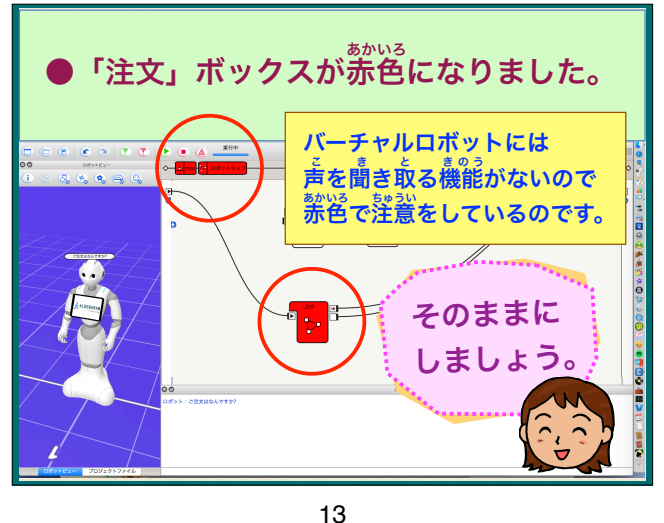

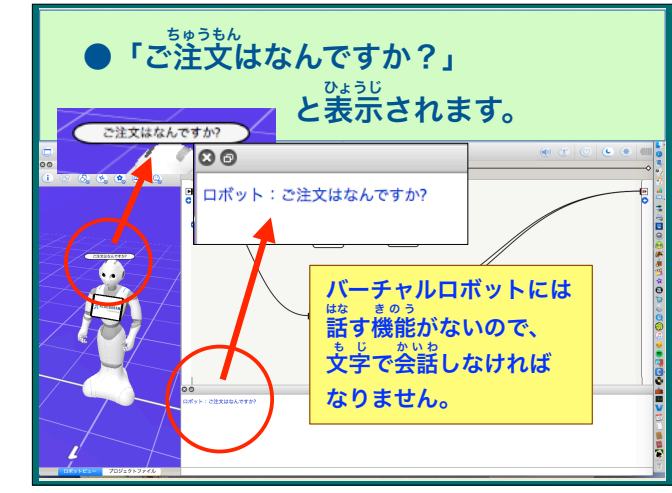

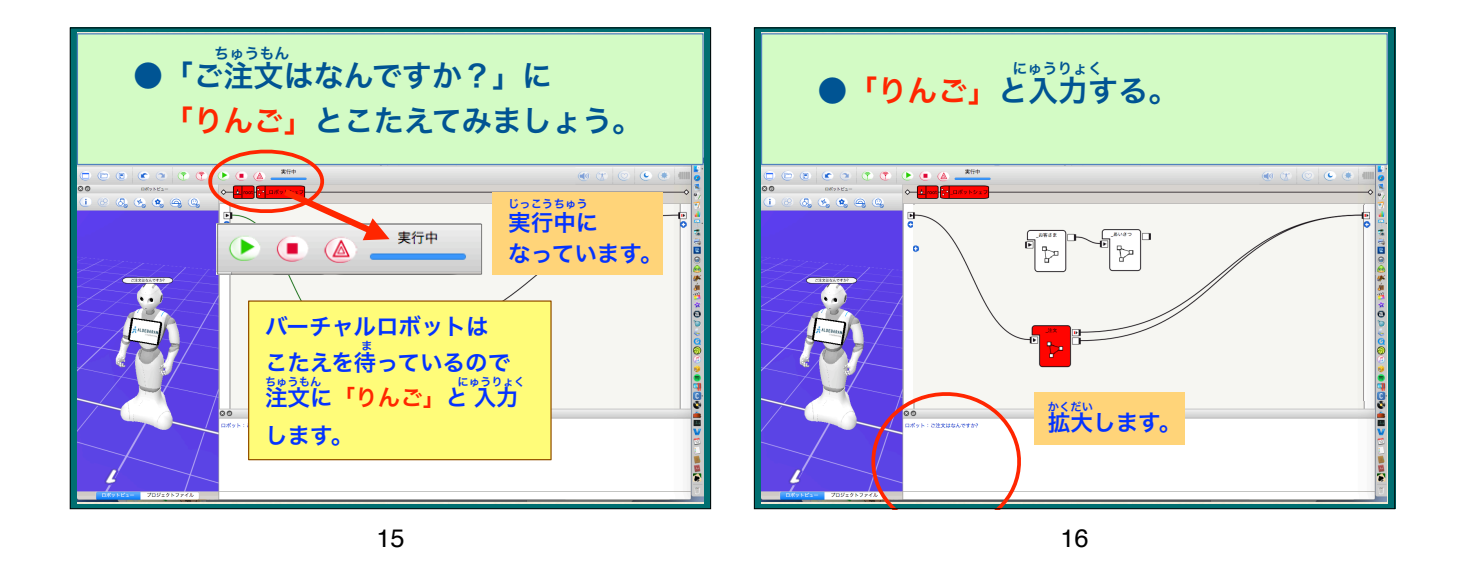

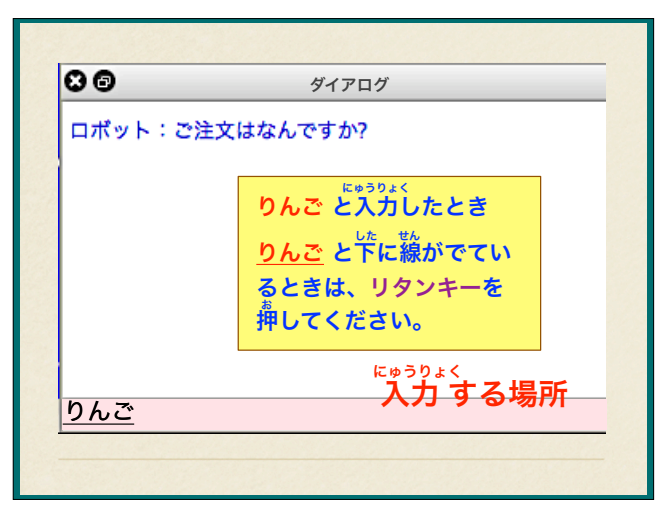

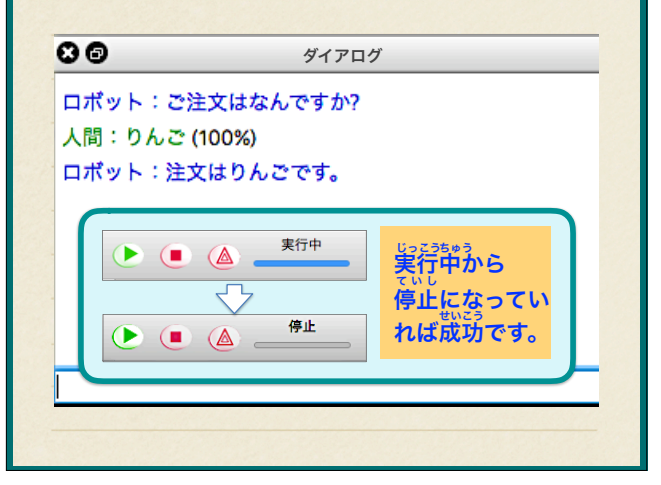

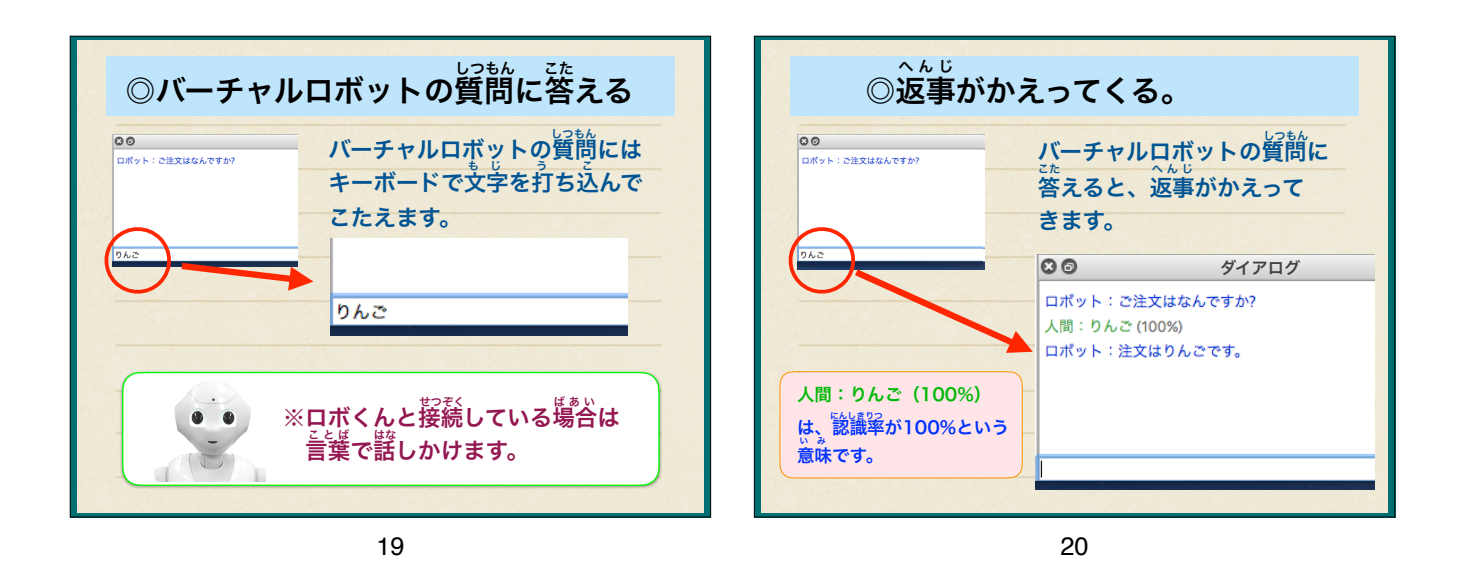

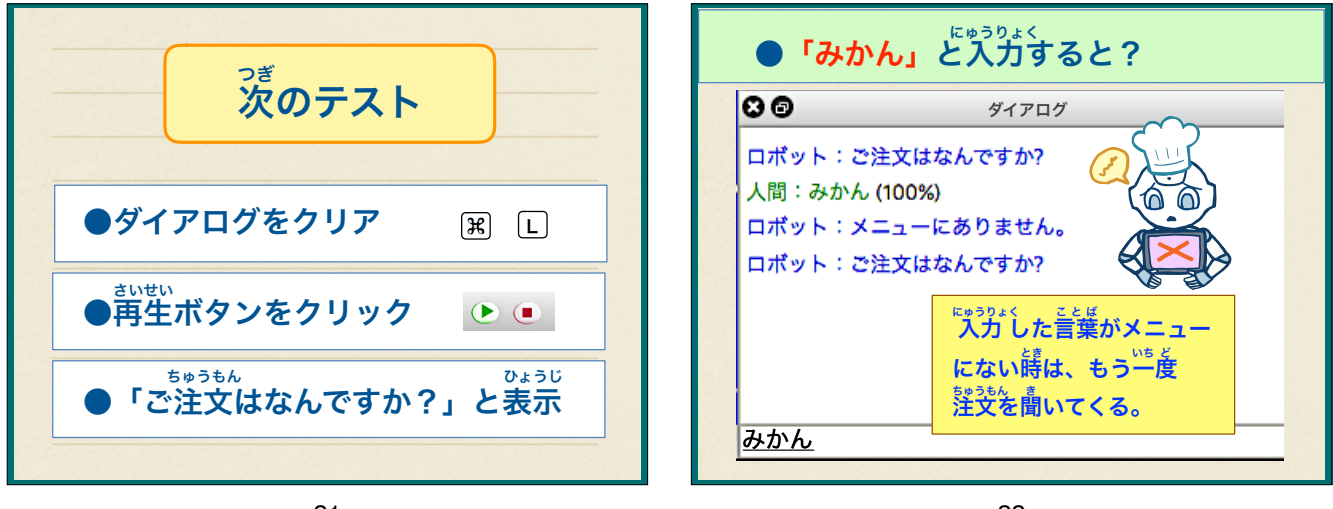

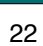

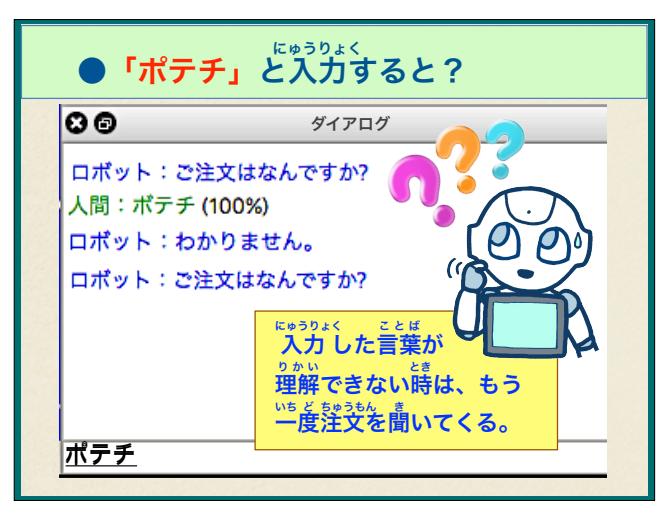

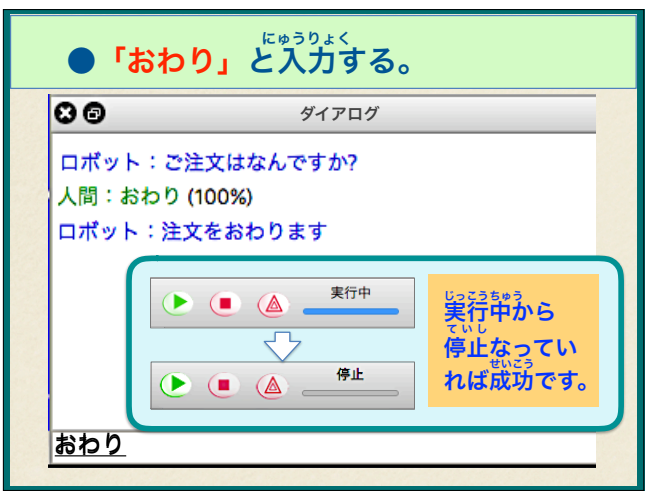

| ◎ご注文はなんですか? の質問に                           |          |             |
|--------------------------------------------|----------|-------------|
| ためうりょく<br>入力した言葉によって、<br>ロボットが違う言葉を話しています。 |          |             |
| りんご                                        | <b>→</b> | 注文はりんごです。   |
| みかん                                        | →        | メニューにありません。 |
| ポテチ                                        | <b>→</b> | わかりません。     |
| おわり                                        | <b>→</b> | 注文をおわります。   |
|                                            | 22553035 |             |
|                                            |          |             |
|                                            |          | 25          |

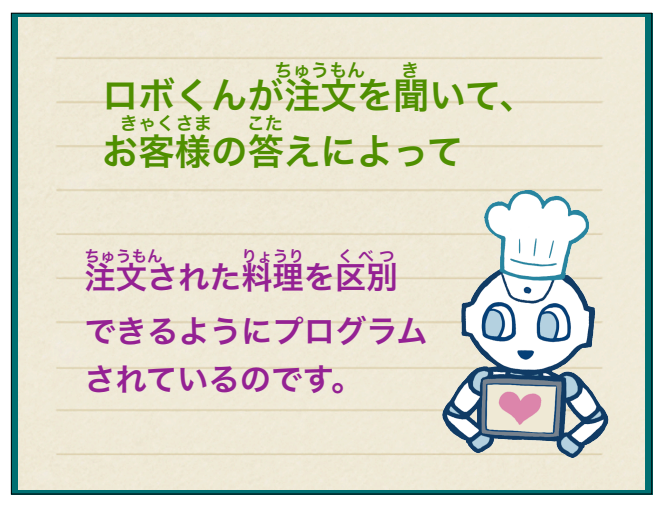

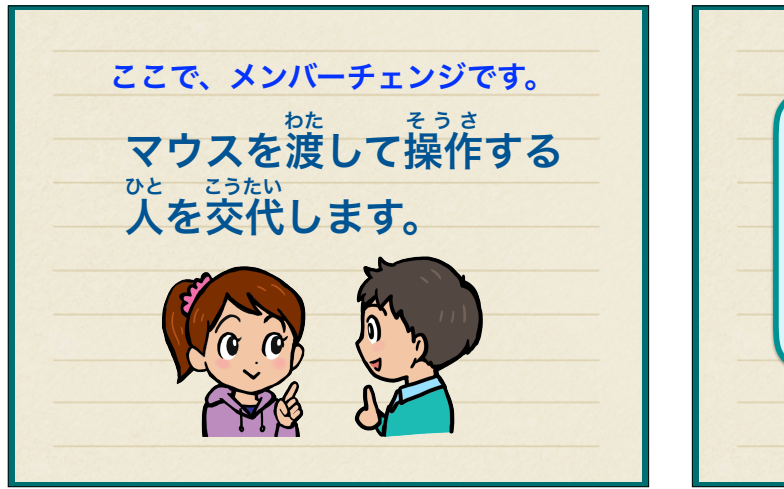

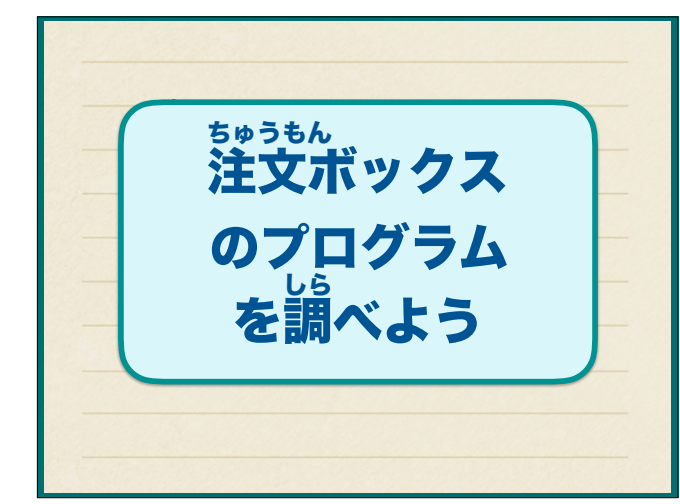

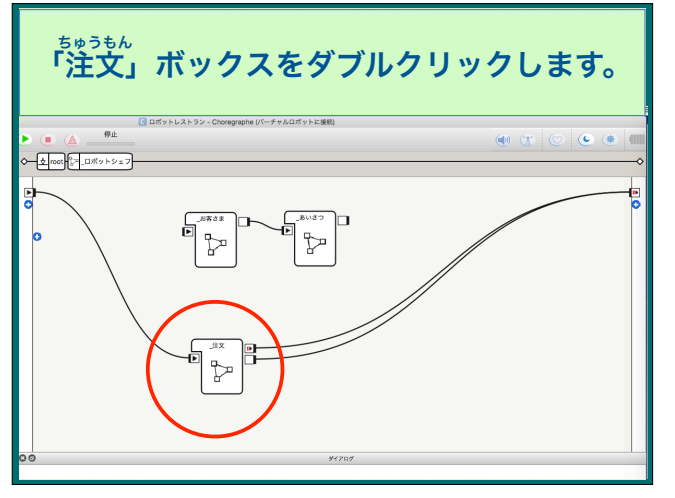

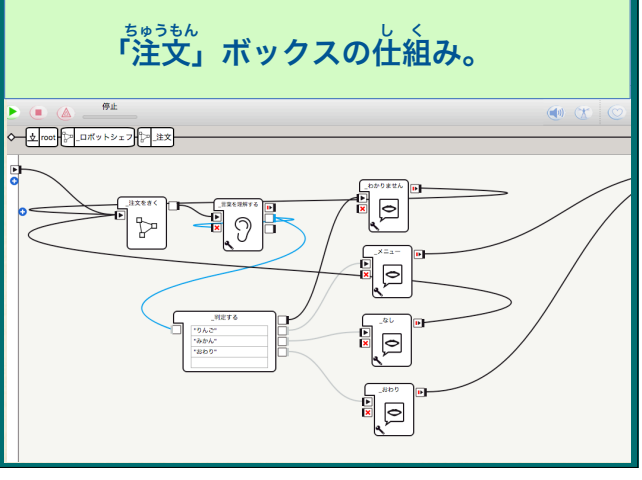

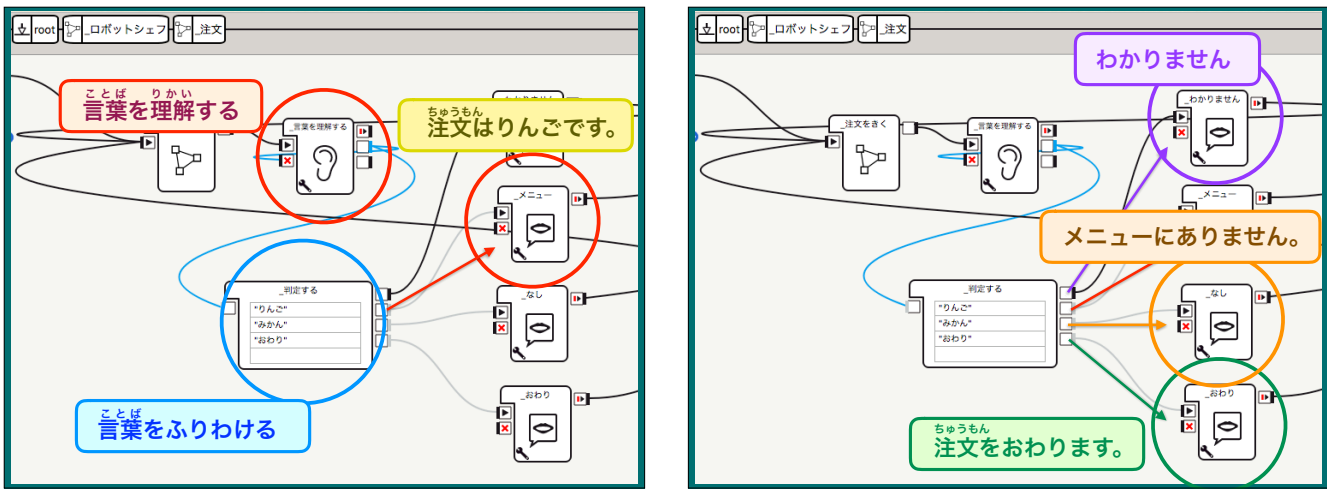

32

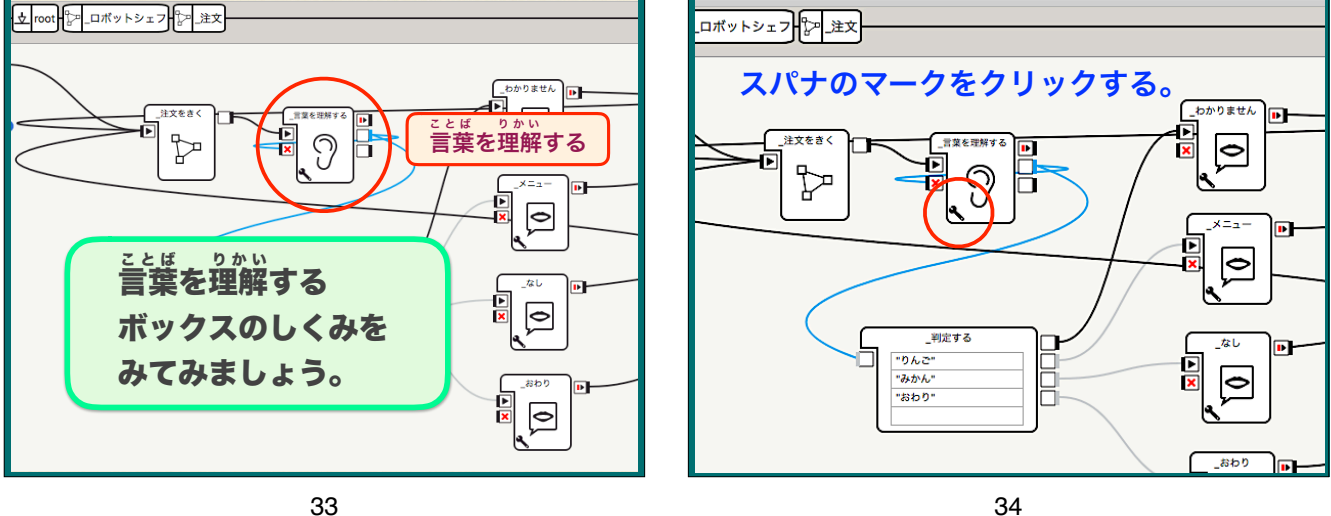

33

C 変数を\_言葉を理解するに設定

Confidence threshold (%)

ちりんご;みかん;おわり

🔽 ロボット上の変数の自動更新

初期値に戻す

Cancel OK

30 0

00

変数

ワードリスト

といいます。

Visual expression

Enable word spotting

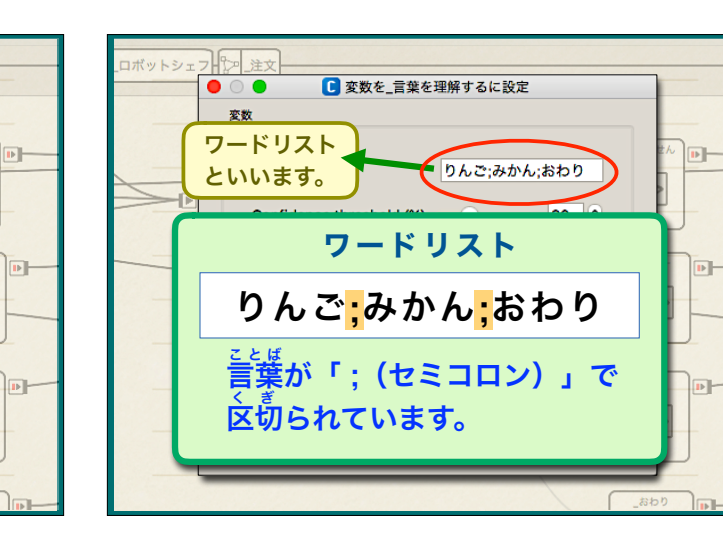

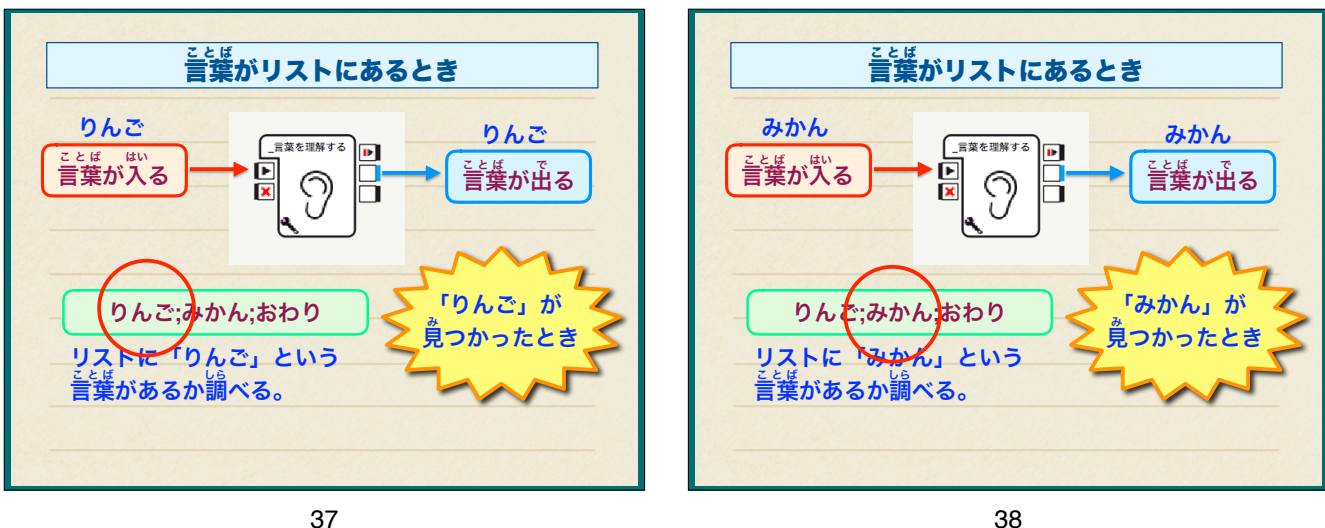

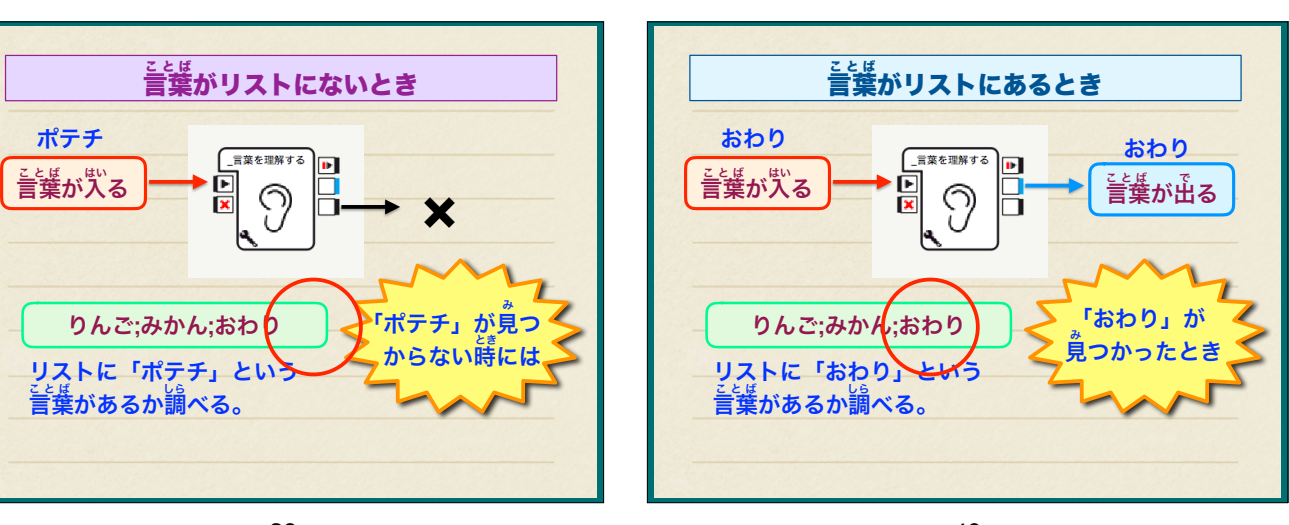

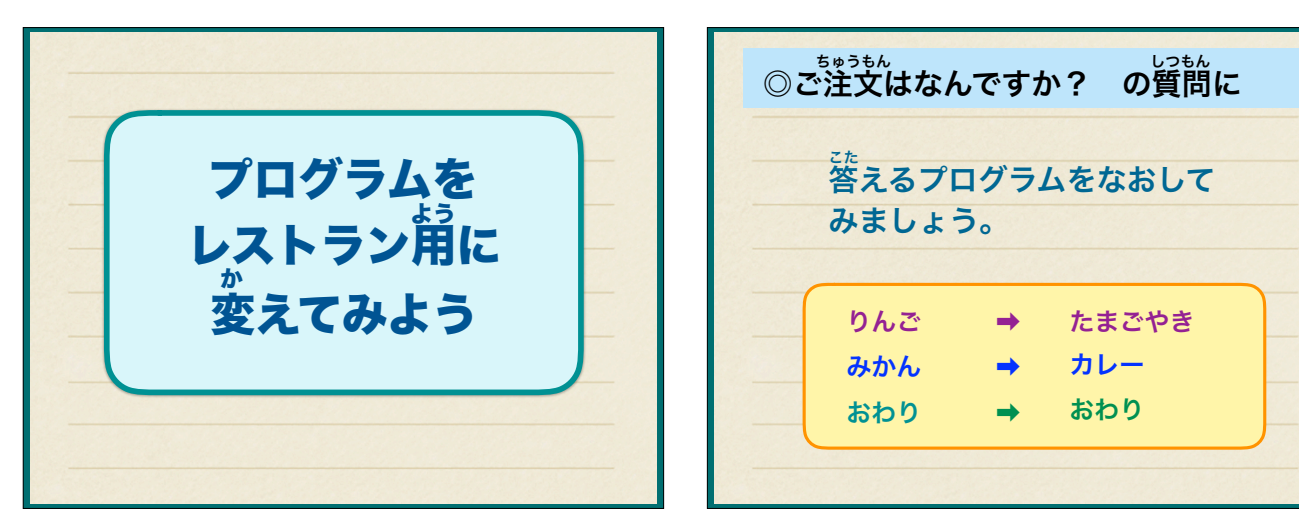

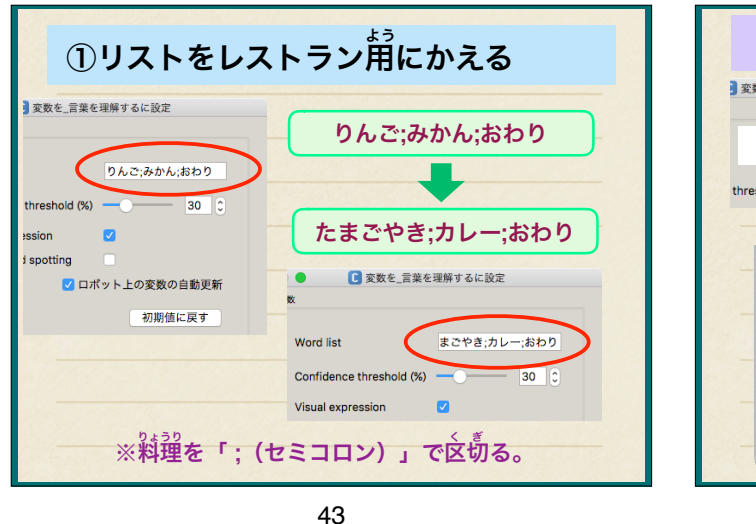

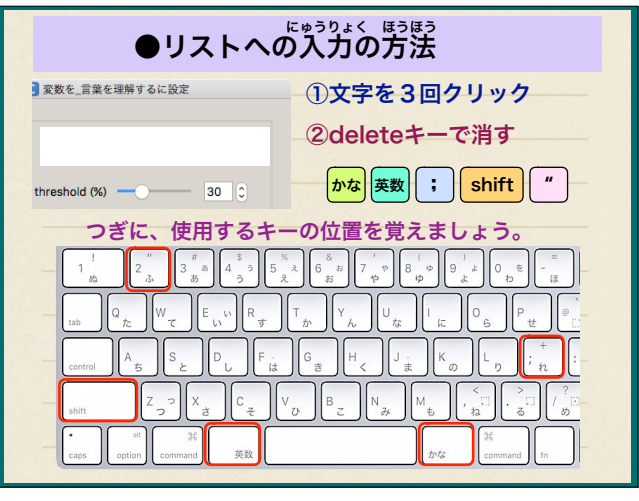

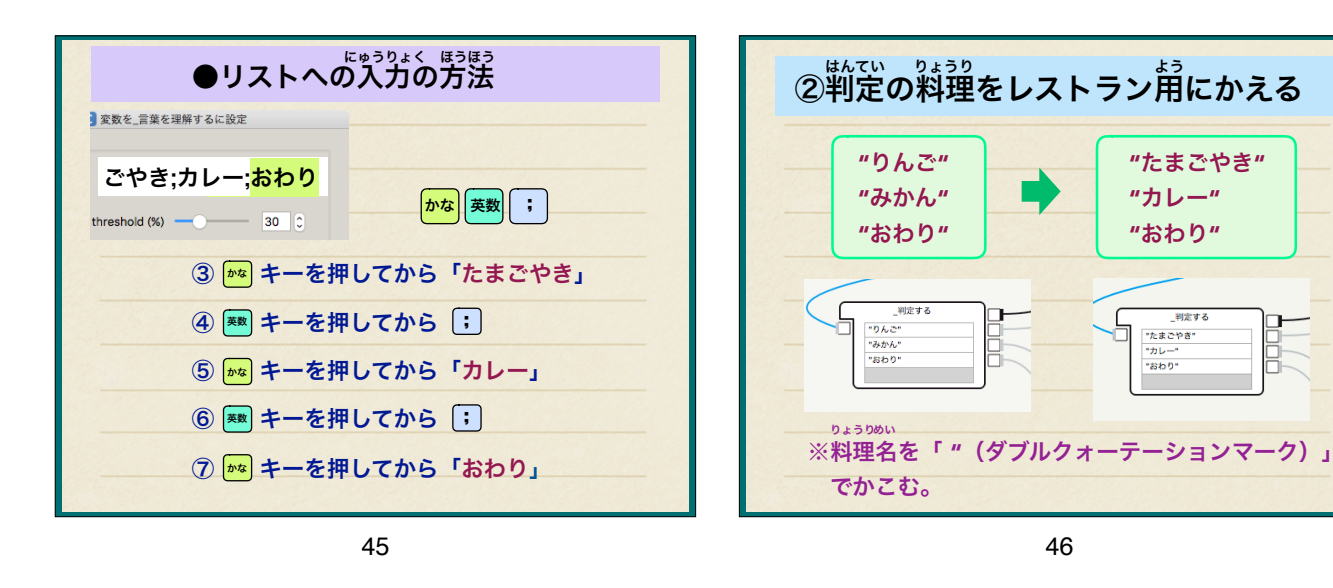

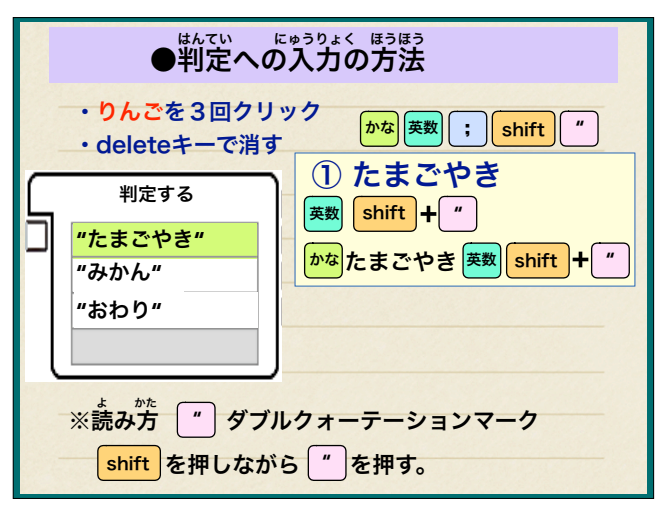

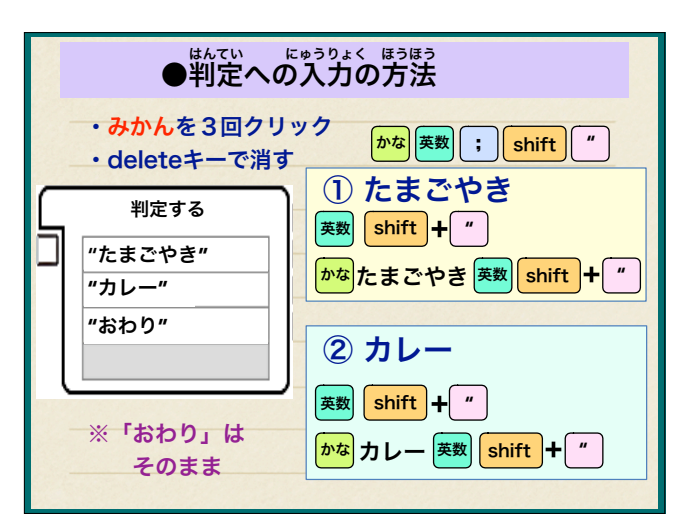

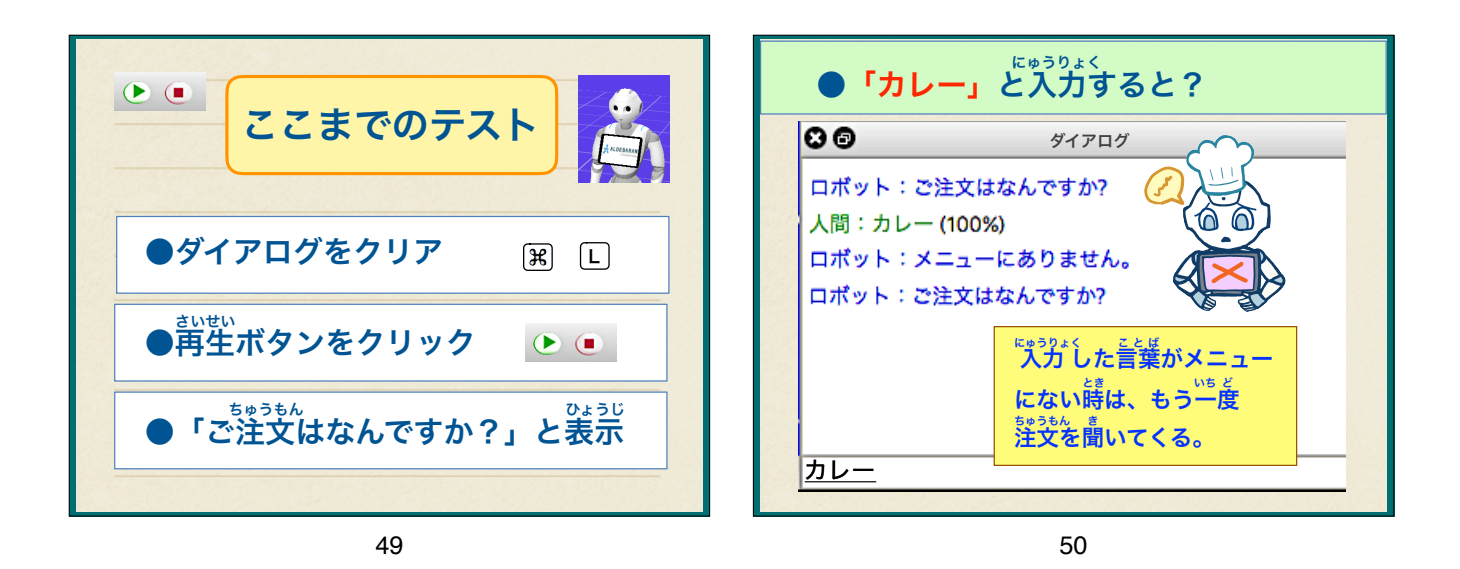

③ 返事がおかしいのでなおす ●「たまごやき」と入力すると? 3 00 ダイアログ 「たまごやき」の返事が 0 ロボット:ご注文はなんですか? 「りんご」になっている。 人間:たまごやき (100%) ダブルクリックしてメ 0 ロボット:注文はりんごす。 ニューボックスを開く。 11 メニュー 「注文はたまごやきです。」にする。 ここが、 「たまごやき」に 文字を入力 文字を入力 Ð Æ Japanese なっていない。 注文はりんごです。 注文はたまごやきです。 11 たまごやき 11 51 52

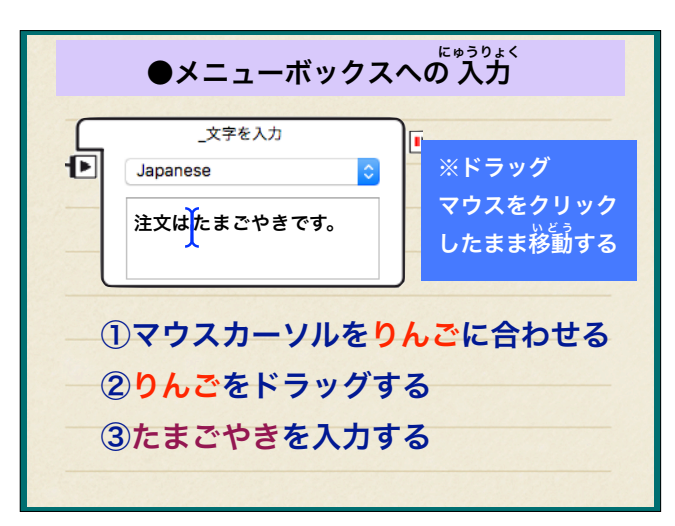

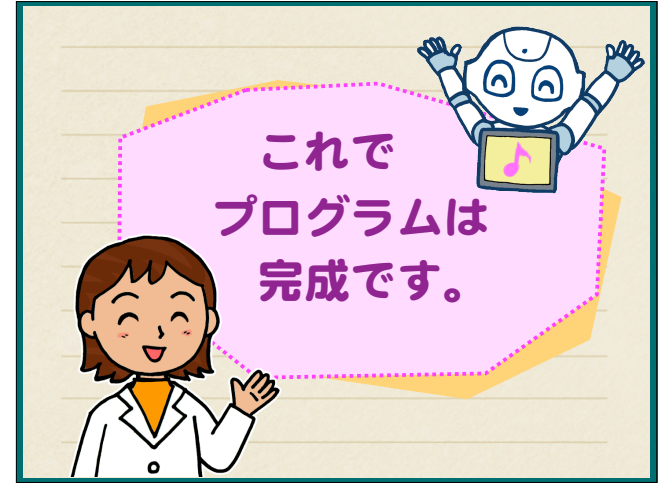

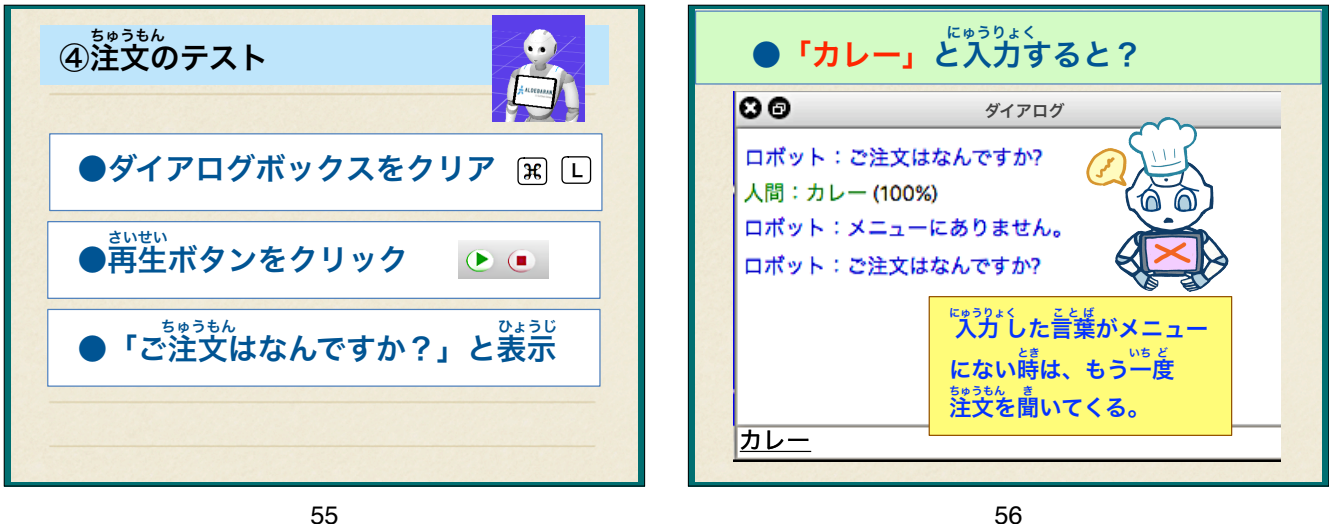

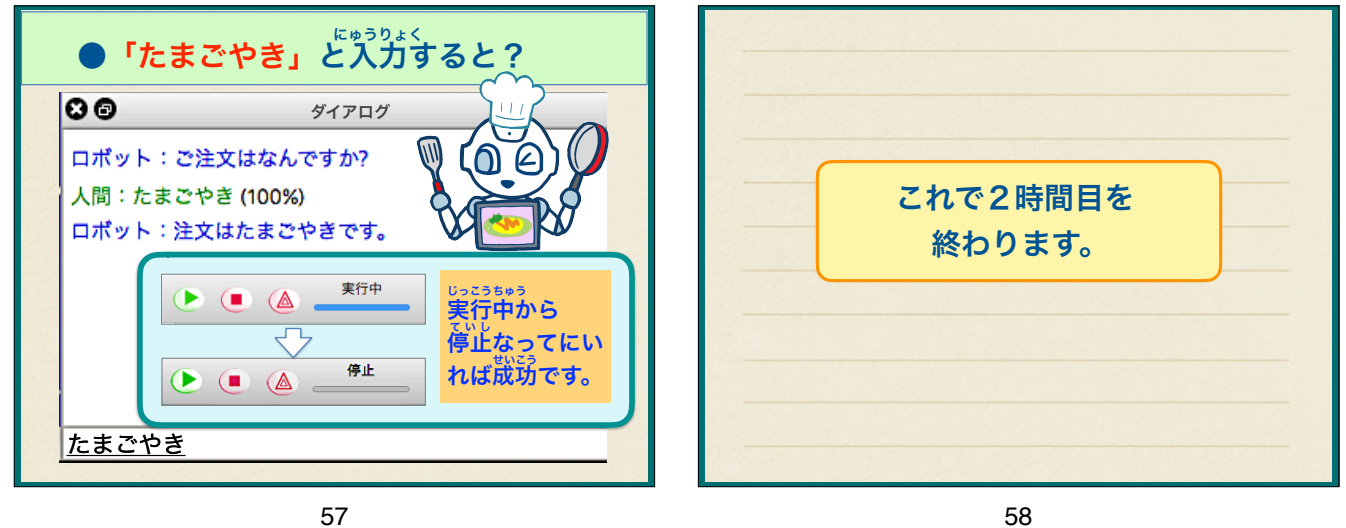